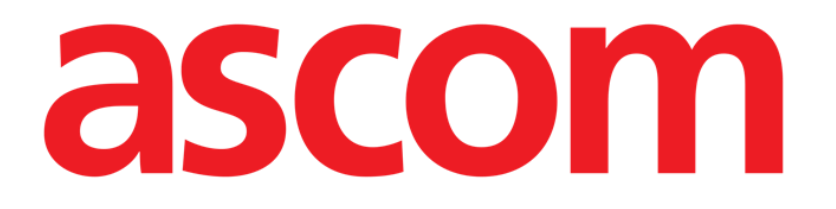

# Diary Web Instrukcja obsługi

Wersja 2.0

2024-11-05

Ascom UMS s.r.l Unipersonale Via Amilcare Ponchielli 29, 50018, Scandicci (FI), Włochy Tel. (+39) 055 0512161 – Faks (+39) 055 829030 www.ascom.com

| Diary Web                                                   | 3  |
|-------------------------------------------------------------|----|
| 1. Wprowadzenie                                             | 3  |
| 2. Uruchamianie Diary Web:                                  | 3  |
| 3. Zarządzanie pacjentami                                   | 3  |
| 4. Ekran główny                                             | 4  |
| 4.1. Zawartość ekranu głównego                              | 5  |
| 4.2. Jak czytać dziennik kliniczny                          | 6  |
| 4.2.1. lkony                                                | 7  |
| 4.3. Kategorie notatek                                      | 8  |
| 4.4. Filtry                                                 | 9  |
| 4.4.1. Filtry kategorii                                     | 9  |
| 4.4.2. Inne filtry                                          | 10 |
| 5. Pasek poleceń                                            | 16 |
| 6. Jak utworzyć wpis w dzienniku                            | 17 |
| 6.1. Elementy okna "Nowa notatka do dziennika"              | 18 |
| 6.1.1. "Nowa notatka do dziennika" - "Kategoria"            | 18 |
| 6.1.2. "Nowa notatka do dziennika" - "Temat"                | 18 |
| 6.1.3. "Nowa notatka do dziennika" - "Pasek przycisków"     | 19 |
| 6.1.4. "Nowa notatka do dziennika" - "Znaczniki"            | 25 |
| 6.1.5. "Nowa notatka do dziennika" - "Określenie czasu"     | 26 |
| 6.1.6. "Nowa notatka": "Zapisz", "Anuluj", "Wersja robocza" | 28 |
| 6.1.7. Publikowanie wersji roboczych                        | 29 |
| 7. Historia notatki                                         | 30 |
| 8. Jak edytować notatkę w dzienniku                         | 31 |
| 9. Jak usunąć notatkę z dziennika                           | 32 |
| 10. Jak przeszukiwać dziennik                               | 33 |
| 10.1. Łącze do aplikacji zewnętrznej                        | 34 |
| 11. Drukowanie raportów                                     | 35 |
| 11.1                                                        | 35 |
| 11.2. Opis okna "Drukuj dziennik"                           | 36 |
| 11.2.1. Kategoria                                           | 36 |
| 11.2.2. Przedział czasowy                                   | 36 |
| 11.2.3. Kolejność                                           | 38 |
| 11.2.4. Inne                                                | 38 |
| 12. Odśwież                                                 | 38 |
| 13. Zatwierdzanie notatek                                   | 39 |

# **Diary Web**

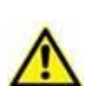

Informacje na temat środowiska Produktu, środków ostrożności, ostrzeżeń i przeznaczenia znajdują się w dokumentach USR POL Digistat Care i/lub USR POL Digistat Docs (w zależności od zainstalowanych modułów – dla Digistat Suite EU) lub USR ENG Digistat Suite NA (dla Digistat Suite NA). Znajomość i zrozumienie odpowiedniego dokumentu są obowiązkowe do prawidłowego i bezpiecznego korzystania z Diary Web, opisanego w tym dokumencie.

# 1. Wprowadzenie

Diary Web to aplikacja internetowa umożliwiająca wprowadzanie, wyszukiwanie i pobieranie informacji klinicznych. Użytkownicy mogą dodawać notatki tekstowe i zarządzać nimi. Do notatek można dołączać pliki dźwiękowe, zdjęcia oraz dokumenty PDF. Aplikację można również skonfigurować w taki sposób, aby automatycznie pobierała informacje ze źródeł zewnętrznych (np. ADT lub innych modułów Digistat<sup>®</sup>) i wyświetlała je w dzienniku pacjenta.

# 2. Uruchamianie Diary Web:

Aby uruchomić aplikację Diary Web:

Kliknij ikonę iso na pasku bocznym.

Pojawi się ekran z danymi aktualnie wybranego pacjenta.

Jeżeli nie wybrano żadnego pacjenta, wyświetlony zostanie moduł Digistat<sup>®</sup> Patient Explorer Web, umożliwiający zarządzanie pacjentami. Instrukcje dotyczące funkcji zarządzania pacjentami można znaleźć w instrukcji obsługi Digistat<sup>®</sup> Patient Explorer Web *(USR POL Patient Explorer Web)*.

Po wybraniu pacjenta w module wyświetlają się dane wybranego pacjenta.

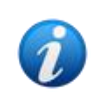

Zamiast Patient Explorer Web można skonfigurować inne moduły do zarządzania pacjentami, w zależności od ustawień wprowadzonych w konfiguracji. W takim przypadku instrukcje można znaleźć w odpowiedniej dokumentacji.

# 3. Zarządzanie pacjentami

Aby zarządzać pacjentami w Digistat® Web,

kliknij przycisk Pacjent pokazany na Rys. 1 A.

| <b>t</b> ADMIN | <b>12:49</b><br>24 lug 2023 | ? | Ø |
|----------------|-----------------------------|---|---|

Rys. 1

Moduł Patient Explorer Web zostanie otwarty, o ile jest dostępny. Instrukcje dotyczące funkcji zarządzania pacjentami można znaleźć w instrukcji obsługi Digistat<sup>®</sup> Patient Explorer Web *(USR POL Patient Explorer Web).* 

# 4. Ekran główny

Po wybraniu modułu wyświetlany jest ekran główny. Na Rys. 2 pokazany jest pusty ekran dla nowo przyjętego pacjenta (nie wprowadzono jeszcze żadnych notatek).

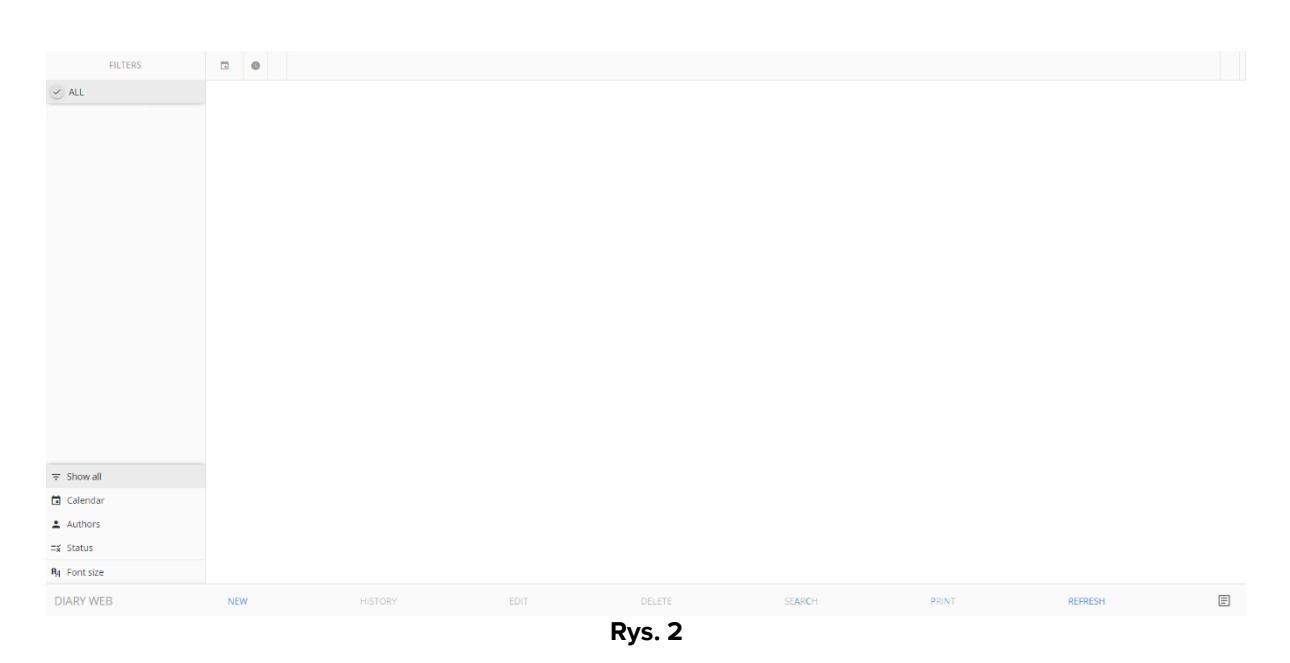

Rys. 3 przedstawia przykładowy ekran dziennika dla pacjenta Franka Smitha.

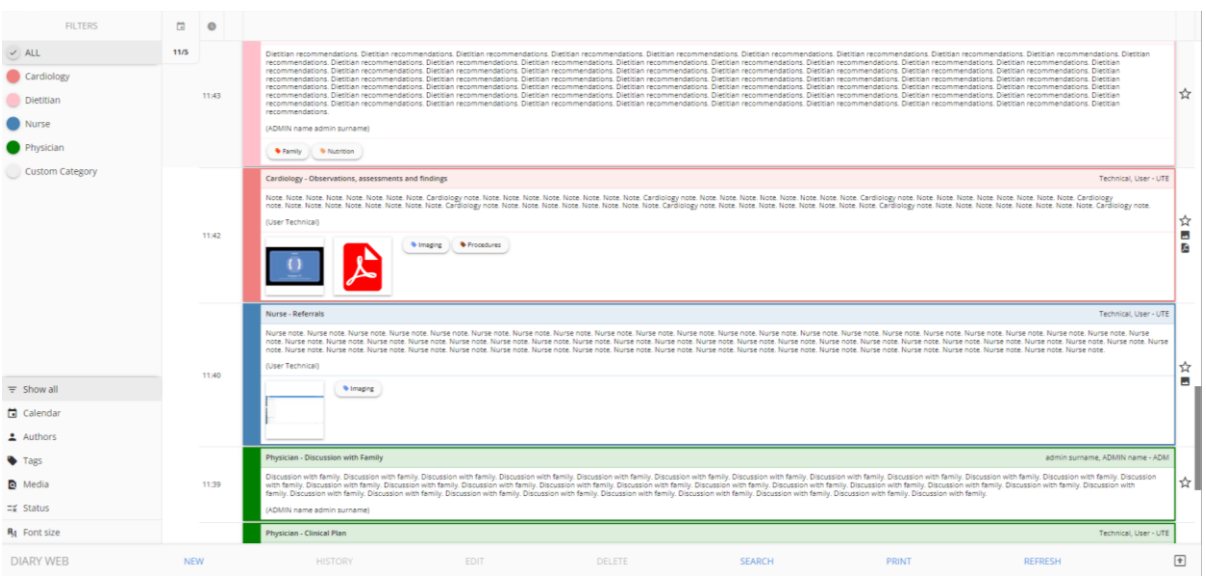

Rys. 3

# 4.1. Zawartość ekranu głównego

Ekran główny składa się z trzech elementów:

- Filtrów umożliwiających wybranie typu wyświetlanych notatek (Rys. 4 A zob. punkt 4.4).
- Paska poleceń zawierającego przyciski uruchamiające dostępne czynności (Rys. 4 **B** zob. Punkt 5).
- Obszar danych zawierający notatki z dziennika (Rys. 4 C zob. punkt 4.2).

| FILTERS                                                  | ā    | 0     |                                                                                                    |                      |
|----------------------------------------------------------|------|-------|----------------------------------------------------------------------------------------------------|----------------------|
| ALL     Cardiology     Dietitian     Nurse     Physician | 11/5 | 11:43 | Experimentational Datation recommendational, Datation recommendational, Datation recommendational      |                      |
| Custom Category                                          |      |       | Cardiology - Observations, assessments and findings Technical, User-                                                                                                    | - UTI                |
|                                                          |      |       | Note Note Note Note Note Note Note Note                                                                                                    |                      |
| × A                                                      |      | 11:42 | Obszar danych                                                                                                    |                      |
|                                                          |      |       |                                                                                                    |                      |
| •                                                        |      |       | Nurse-Referals Technical, User-                                                                                                    | - U1                 |
| •                                                        |      |       | Nurse - Referrals Technical, User - Nurse note. Nurse note. Nurse  | - UT                 |
| ≂ Show all                                               |      | 11:40 | Nurse - Referrais Extension (Nurse note, Nurse note, N | - UT                 |
|                                                          |      | 11:40 | Nurse - Referrais Description of Nurse note. Nurse note. Nurse not | - UT                 |
| ≂ Show all  Calendar  Authors                            |      | 11:40 | Nurse - Referrais                                                                                                    | - UT                 |
|                                                          |      | 11:40 | Nurse - Referrais         Contract Jusce         Contract Jusce         Cont                                                                                                    | - UT                 |
|                                                          |      | 11:40 | Numerical         Determination           Outgo to the burge roads. House notes house notes house notes house notes house notes. House notes house notes house notes house notes house notes house notes house notes. House notes house notes house note                                                           | - UT<br>lurse<br>ADN |
|                                                          |      | 11:40 | Nume     Description       Construction     Interpretation       Projector     Interpretation       Projector     Interpretation       Projector     Interpretation       Projector     Interpretation       Projector     Interpretation       Interpretation     Interpretation       Interpretation     Interpretation                                                                                                    | ADI                  |
|                                                          |      | 11.40 | Nur-elemat     Determine       Nur-elemat     Central data       Nur-elemat     Central data       Nur-elemat                                                                                                    | ADM<br>OT            |

Rys. 4

# 4.2. Jak czytać dziennik kliniczny

Notatki z dziennika są wyświetlane w tabeli (Rys. 5).

| 0     |                                                                                                    |
|-------|----------------------------------------------------------------------------------------------------|
| )***  | Sanne<br>Dichmann<br>: Current: 0<br>(Signature)                                                                                                    |
| 11:43 | Dietian - Recommendations         Defetian recommendations. Dietian recommendations. Dietian recommendations.                              |
| 11:42 | Cardiology - Observations, assessments and findings Technical, User - UT Note Note Note Note Note Note Note Note                                                                                                    |
| 11:40 | Nurse         Referrals           Nurse note. Nurse note. Nurse note |
|       |                                                                                                    |

Rys. 5

Każdy wpis do dziennika odpowiada jednemu wierszowi tabeli (Rys. 6). Wpisy w dzienniku są ułożone w porządku chronologicznym, najnowsze wpisy znajdują się na górze.

| Nurse note. Nurse note. Nurse note |
|----------------------------------------------------------------------------------------------------|
| ( ) imaging                                                                                                    |
|                                                                                                    |

Rys. 6

Po lewej stronie wyświetla się czas sporządzenia notatki (Rys. 6 A – jest to czas wskazany przy wprowadzaniu notatki, określający czas wystąpienia zdarzenia klinicznego, którego dotyczy notatka – patrz punkt 6.1.5).

Na etykiecie zakreślonej kółkiem na Rys. 5 A wskazany jest aktualnie wyświetlany dzień. Notatki wyświetlane na ekranie dotyczą daty wskazanej w tym miejscu. Przewijając w dół można wyświetlić starsze notatki. Data na etykiecie będzie się odpowiednio zmieniała.

Autor notatki jest wskazany po prawej stronie (Rys. 6 B) oraz, w postaci podpisu, w treści notatki.

Kolory poszczególnych wpisów oznaczają kategorię notatki. Kategorie notatek zostały objaśnione w punkcie 4.3.

Jeśli do notatki dodano załączniki, pod tekstem notatki wyświetla się odpowiednia ikona (na rys. Rys. 6 C załączone zostało zdjęcie).

Kliknij notatkę, aby ją podświetlić (Rys. 7).

| 1140 Note Nurse note. Nurse note. Nurse no | _ |
|----------------------------------------------------------------------------------------------------|---|
| note. Nurse note. Nurse                                                                                                    |   |
| note: Nurse note. Nurse note. Nurse                                                                                                    | ☆ |
| Nurse note. Nurse note.                                                                                                    |   |
| Nurse- Referrals Technical, U                                                                                                    |   |

Rys. 7

Czynności uruchamiane przyciskami na pasku poleceń dotyczą podświetlonej notatki.

### 4.2.1. Ikony

Po lewej i prawej stronie notatki mogą się znajdować różne ikony, które mają różne znaczenie. Ten punkt zawiera listę notatek wraz z wyjaśnieniami.

Ikony po prawej stronie notatki (Rys. 6 D):

Kliknięcie przycisku powoduje oznaczenie notatki jako "Istotna". Zaznaczona ikona zmienia kolor na czarny (\*). Kliknij ponownie, aby usunąć zaznaczenie.

- Oznacza notatki systemowe, tj. notatki dodawane automatycznie w zależności od potrzeb i procedur oddziału (np. dane związane z przyjęciem/wypisem/przeniesieniem pacjenta, informacje o wyrobach inwazyjnych itp.). Typy i zawartość notatek systemowych zależą od konfiguracji. Więcej informacji na ten temat można uzyskać od administratorów systemu.

- Oznacza, że do notatki dołączono zdjęcia. Więcej informacji na ten temat można znaleźć w punktach 6.1.3.4 i 6.1.3.5.

- Oznacza, że do notatki dołączono dokumenty PDF. Więcej informacji na ten temat można znaleźć w punkcie 6.1.3.4.

• Oznacza, że do notatki dołączono pliki dźwiękowe. Więcej informacji na ten temat można znaleźć w punkcie 6.1.3.6.

🔗 - Oznacza, że notatka jest powiązana z aplikacją zewnętrzną. Zob. punkt 10.1.

Ikony po lewej stronie notatki (Rys. 8 A):

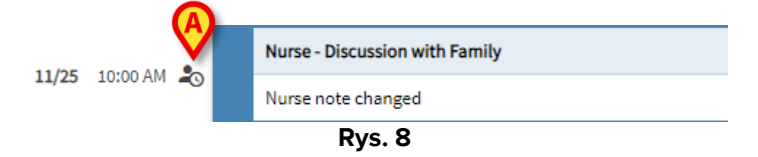

- Oznacza, że notatka nie została zatwierdzona. Więcej informacji na ten temat można znaleźć w punkcie 13.

🕞 - Oznacza wersję roboczą. Więcej informacji na ten temat można znaleźć w punkcie 6.1.6.

- Oznacza, że notatka została dodana w innym momencie niż czas wystąpienia rzeczywistego zdarzenia klinicznego (tzn. czas notatki został ręcznie zmieniony). Więcej informacji na ten temat można znaleźć w punkcie 6.1.5.

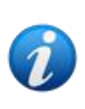

Ikona <sup>20</sup> jest wyświetlana, gdy różnica między czasem dodania notatki a czasem wystąpienia rzeczywistego zdarzenia klinicznego jest większa niż możliwa do ustawienia wartość czasu. Wartość czasu wprowadza się w opcji systemowej "Wprowadź tolerancję czasową" (Entrytimetolerance).

# 4.3. Kategorie notatek

Wpisy w dzienniku są podzielone na kategorie, z których każda jest oznaczona określonym kolorem. Istnieje możliwość konfigurowania liczby, typów i kolorów kategorii. W ten sposób można od razu określić ogólny typ notatki (notatka lekarza, pielęgniarki, specjalisty itp.)

|      | 0     |                                                                                                    |     |
|------|-------|----------------------------------------------------------------------------------------------------|-----|
| 11/5 | 11048 | Sanne<br>Dickmann<br>- Current O                                                                                                    | *   |
|      |       | (Signature)                                                                                                    |     |
|      | 11:43 | Detition - Recommendations         Detition - recommendations. Detition recommendations. Detition recommendations. D                                 | ☆   |
|      | 11:42 | Cerdiology - Observations, assessments and findings Technical, User - UTE Note. Note. Note | ☆ ■ |
|      |       | Nurse-Referrals                                                                                                    |     |
|      | 11:40 | Nurse note. Nurse note. Nurse  | ☆   |
|      |       | Physician - Discussion with Femily admin sumame, ADMIN name - ADM                                                                                                    |     |
|      |       | Discussion with family. Discussion with family. Discus | 1 . |

Rys. 9

Przykładowy ekran pokazany na Rys. 9 zawiera następujące kategorie:

- Notatka systemowa (kolor szary).
- Notatka kardiologiczna (kolor łososiowy).
- Notatka dietetyka (kolor różowy).
- Notatka lekarza (kolor zielony).
- Notatka pielęgniarki (kolor niebieski).

Pełna lista dostępnych kategorii wyświetla się w momencie tworzenia notatki (zob. Rys. 24).

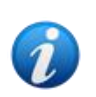

Użytkownicy mogą tworzyć notatki tylko tych kategorii, do których mają uprawnienia. Na przykład: użytkownik "pielęgniarka" nie może utworzyć notatki "lekarza". W związku z tym w momencie tworzenia notatki dla danego użytkownika dostępne są tylko te kategorie, do których użytkownik ma uprawnienia.

# 4.4. Filtry

W kolumnie po lewej stronie znajdują się narzędzia umożliwiające filtrowanie zawartości dziennika (Rys. 10 **A**).

| (A)                                                      |      |       |                                                                                                    |               |
|----------------------------------------------------------|------|-------|----------------------------------------------------------------------------------------------------|---------------|
| FILMES                                                   | Ċ    | 0     |                                                                                                    |               |
| ALL     Cardiology     Dietitian     Nurse     Physician | 11/5 | 11:43 | Destan recommendation, Destan recommendation, | ☆             |
| Custom Category                                          |      | 11:42 | Cardiology-Observations, assessments and findings Technical, Use - U None Note: Note: Note | ₩<br>\$\$     |
| ⊽ Show all     Calendar     Authors                      |      | 11:40 | Nurse - Referensis Technical, Loser - Of Vorse note: Nurse note: Nurse note: N | re<br>50<br>☆ |
| <ul> <li>Tags</li> <li>Media</li> <li></li></ul>         |      | 11:39 | Physician - Discussion with Family         admini summer, ADMIN name - AD           Discussion with Family         Discussion with family         Discussion with family         Discussion with family           Discussion with family         Discussion with family         Discu                                                                                                    | м<br>ф        |
| DIARY WEB                                                | NEV  | v     | HISTORY EDIT DELETE SEARCH PRINT REFRESH                                                                                                    | ŧ             |

Rys. 10

### 4.4.1. Filtry kategorii

Filtry znajdujące się w lewym górnym rogu to filtry kategorii (Rys. 11).

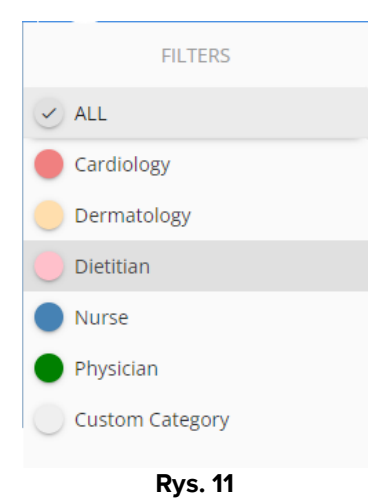

Kliknij jeden filtr, aby wyświetlić tylko notatki należące do danej kategorii. Zob. na przykład filtr notatek "Pielęgniarka" użyty w dzienniku na Rys. 12.

| FILTERS         |      | 0     |                                                                                                    | T    |  |  |  |  |  |
|-----------------|------|-------|----------------------------------------------------------------------------------------------------|------|--|--|--|--|--|
| ALL             |      |       | Nurse - Referais admin sumame, ADMIN name -                                                                                                    | ADM  |  |  |  |  |  |
| Cardiology      | 11/5 | 12:56 | Nurse Noze, Nurse Noze, Nurse                                                                                                    | ¥    |  |  |  |  |  |
| Dermatology     |      |       | • Famiy                                                                                                    |      |  |  |  |  |  |
| Nurse           |      |       | Nurse - Discussion with Family admin surrame, ADMIN name -                                                                                                    | ADM  |  |  |  |  |  |
| Physician       |      | 12:00 | Intel Norme Norme Nor    |      |  |  |  |  |  |
| Custom Category |      |       | (ADMIII name admin surname)                                                                                                    |      |  |  |  |  |  |
|                 |      |       | Nurse - Referais Technical, User -                                                                                                    | UTE  |  |  |  |  |  |
|                 |      |       | Note note Norse note Nume note. Note note Note note Note | urse |  |  |  |  |  |
|                 |      | 11:40 | (User Technica)                                                                                                    | - 1  |  |  |  |  |  |
|                 |      |       | (% insprg                                                                                                    |      |  |  |  |  |  |
|                 |      |       |                                                                                                    |      |  |  |  |  |  |

Rys. 12

Przycisk WSZYSTKIE ponownie wyświetla wszystkie notatki.

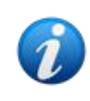

Filtry kategorii są dodawane stopniowo po wprowadzeniu notatki danej kategorii. Oznacza to, że filtr jest dostępny tylko wtedy, gdy istnieje co najmniej jedna notatka danej kategorii.

Podczas konfiguracji można umożliwić wybieranie wielu kategorii naraz.

### 4.4.2. Inne filtry

Pozostałe filtry znajdują się w lewym dolnym rogu (Rys. 13).

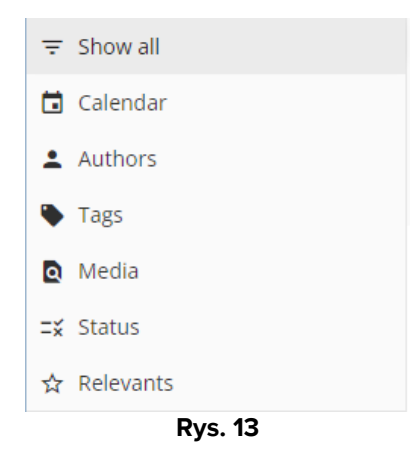

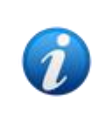

Filtr jest wyświetlany tylko wtedy, gdy istnieje możliwość filtrowania przy użyciu danego filtra. Oznacza to na przykład, że filtr "Istotne" jest widoczny w menu tylko wtedy, gdy istnieją notatki oznaczone jako "Istotne", a filtr "Znaczniki" jest widoczny tylko wtedy, gdy istnieją notatki zawierające znaczniki.

#### Kalendarz

Kliknij "Kalendarz", aby filtrować według dat.

Otworzy się okno pokazane poniżej (Rys. 16).

|    |    | AP | RIL 20 | 022 |    |    |    |    | M  | AY 20 | 22 |    |    |  |
|----|----|----|--------|-----|----|----|----|----|----|-------|----|----|----|--|
| SU | MO | TU | WE     | ΤН  | FR | SA | SU | MO | TU | WE    | TH | FR | SA |  |
|    |    |    |        |     | 1  | 2  | 1  | 2  | 3  | 4     | 5  | 6  | 7  |  |
| 3  | 4  | 5  | 6      | 7   | 8  | 9  | 8  | 9  | 10 | 11    | 12 | 13 | 14 |  |
| 10 | 11 | 12 | 13     | 14  | 15 | 16 | 15 | 16 | 17 | 18    | 19 | 20 | 21 |  |
| 17 | 18 | 19 | 20     | 21  | 22 | 23 | 22 | 23 | 24 | 25    | 26 | 27 | 28 |  |
| 24 | 25 | 26 | 27     | 28  | 29 | 30 | 29 | 30 | 31 |       |    |    |    |  |
|    |    |    |        |     |    |    |    |    |    |       |    |    |    |  |

> Kliknij datę, aby wyświetlić tylko notatki utworzone w danym dniu.

Jeśli w danym dniu nie dodano żadnych notatek, data jest niedostępna.

Aby wybrać wiele dat:

Kliknij suwak zaznaczony literą A na Rys. 15. W ten sposób włączysz możliwość wybrania wielu dat.

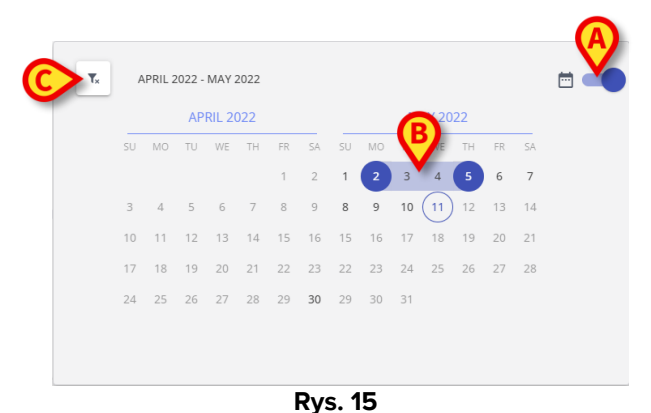

- > Kliknij datę rozpoczęcia (na rysunku jest to 2 maja). Data zostanie podświetlona.
- Kliknij datę zakończenia (na rysunku jest to 5 maja). Okres między tymi dwiema datami zostanie podświetlony (Rys. 15 B).

Wyświetlane są tylko notatki utworzone we wskazanym okresie.

Filtr usuwa się przyciskiem (Rys. 15 **C**).

#### Autorzy

- Kliknij filtr "Autorzy", aby wyświetlić okno zawierające listę wszystkich użytkowników "Diary Web" (Rys. 16 A).
- Kliknij nazwę użytkownika (trzyliterowy skrót), aby wyświetlić tylko notatki wprowadzone przez danego użytkownika.

|             | ONN |   |
|-------------|-----|---|
| Show all    | 1PN |   |
| Calendar    |     | _ |
| Authors     | 4FS |   |
| • Tags      | 66L |   |
| ) Media     | CTA |   |
| 🕻 Status    |     | _ |
| 1 Font size | F38 |   |
| MARY WEB    | JRX |   |

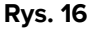

| Istnieje możliwość wybrania | a wie      | elu autorów          |
|-----------------------------|------------|----------------------|
| Filtr usuwa się przyciskiem | <b>▼</b> × | (Rys. 16 <b>B</b> ). |

#### Znaczniki

- Kliknij filtr "Znaczniki", aby wyświetlić okno zawierające listę znaczników przypisanych do istniejących notatek (Rys. 16 A).
- > Kliknij znacznik, aby wyświetlić tylko notatki zawierające dany znacznik.

|                      |     | B       |       | - (A        |               |  |
|----------------------|-----|---------|-------|-------------|---------------|--|
|                      |     | Ťx      | •Con  | nmunication | Diagnosis     |  |
| ₹ Show all           |     | • Fam   | ilv   | Infection   | Medications   |  |
| Calendar             |     | - Carri |       | Infection   | - Micalcadons |  |
| Authors              |     | Nutr    | ition | Results     |               |  |
| Tags                 | -   |         |       |             |               |  |
| 🖸 Media              |     |         |       |             |               |  |
| 🗙 Status             |     |         |       |             |               |  |
| <b>R</b> A Font size |     |         |       |             |               |  |
| DIARY WEB            | NEW |         |       |             |               |  |
|                      | -   |         |       |             |               |  |

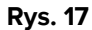

Istnieje możliwość wybrania wielu znaczników

Filtr usuwa się przyciskiem (Rys. 17 **B**).

Informacje na temat tworzenia i konfigurowania znaczników znajdują się w instrukcji konfiguracji Diary Web.

#### Media

Kliknij filtr "Media", aby wyświetlić okno wielokrotnego wyboru zawierające listę typów załączników aktualnie dostępnych w dzienniku (Rys. 18 A). Dostępne są następujące typy plików: PDF, zdjęcie, dźwięk.

| Ŧ   | Show all  |                                          | Family     Nutrition                                                                                                    |
|-----|-----------|------------------------------------------|----------------------------------------------------------------------------------------------------|
| Ö   | Calendar  |                                          | Physician - Clinical Plan                                                                                                    |
| •   | Authors   |                                          | Physician note: clinical plan. Physician<br>note: clinical plan. Physician note: clini<br>plan note: clinical plan. Physician note: clinical plan. Physician |
| ۰   | Tags      |                                          | no cal olan. Physician note: clini                                                                                                    |
| ٩   | Media     | <ul> <li>T<sub>x</sub> ■Image</li> </ul> | e 🎚 Audio 📓 PDF                                                                                                    |
| ≓×́ | Status    |                                          |                                                                                                    |
| ~   |           |                                          | Nurse - Referrals                                                                                                    |
| HA  | Font size |                                          | Nurse note. Nurse note. Nurse note. N                                                                                                    |
|     |           | Rys. 18                                  |                                                                                                    |

> Kliknij przycisk, aby wyświetlić tylko notatki z załącznikami danego typu.

Istnieje możliwość wybrania wielu rodzajów mediów.

Filtr usuwa się przyciskiem 🔽

#### Status

Kliknij filtr "Status", aby wyświetlić okno wielokrotnego wyboru zawierające statusy dodanych notatek (Rys. 19 A).

Możliwe są następujące statusy: "Zatwierdzona" "Niezatwierdzona", "Wersja robocza". Opis procedury "Zatwierdzania" znajduje się w pkt 13, a opis funkcji "Wersja robocza" w pkt 6.1.6.

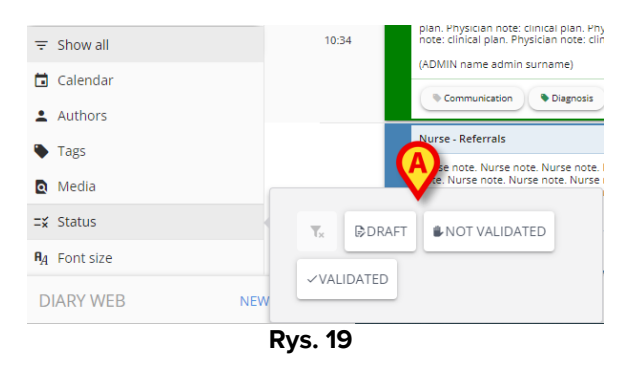

Kliknięcie jednego z przycisków spowoduje wyświetlenie tylko tych notatek, które obecnie mają dany status.

Istnieje możliwość wybrania kilku statusów naraz.

Filtr "Status" usuwa się przyciskiem 🔽

#### Istotność

Kliknij filtr "Istotne", aby wyświetlić tylko notatki oznaczone jako "Istotne", czyli te z ikoną roprawej stronie.

Więcej informacji o notatkach oznaczonych jako "Istotne" można znaleźć w punkcie 4.2.

### 4.4.2.1. Rozmiar czcionki

Przycisk **Rozmiar czcionki**, znajdujący się pod filtrami, nie jest filtrem.

Kliknij przycisk Rozmiar czcionki, aby wyświetlić okno służące do zwiększania/zmniejszania rozmiaru czcionki (Rys. 20 A).

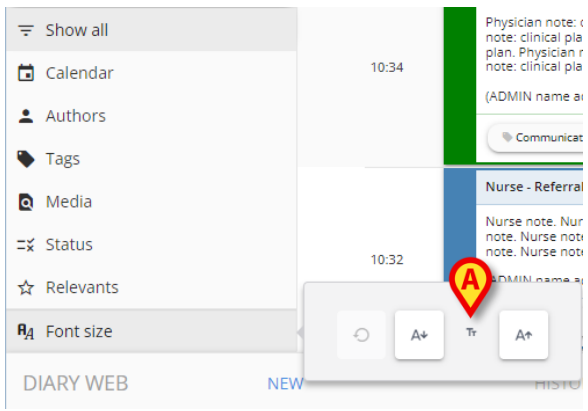

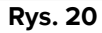

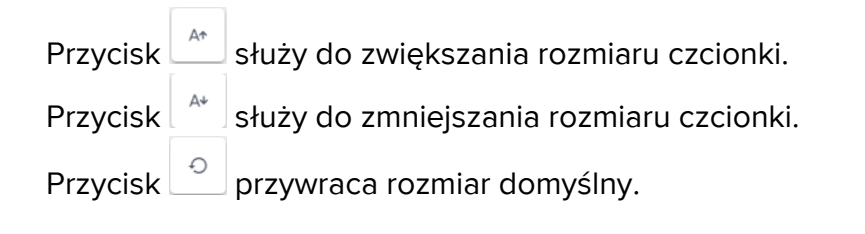

Kolumnę z filtrami można zmniejszyć, klikając przycisk 🧿 widoczny na Rys. 21 Przycisk jest widoczny po umieszczeniu wskaźnika myszy w obszarze oznaczonym na Rys. 21 **A**.

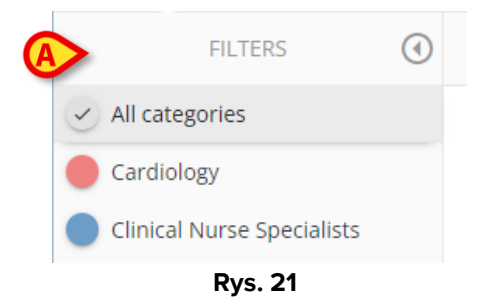

Kolumna filtrów zmieni się w przedstawiony sposób (Rys. 22).

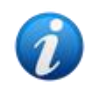

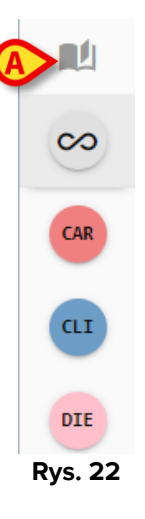

W miejscu przycisku "All categories" (Wszystkie kategorie) pojawi się °

Aby ponownie powiększyć kolumnę, umieść wskaźnik myszy w obszarze wskazanym na Rys. 22 **A**. Wyświetli się przycisk ①.

Kliknij przycisk 

 aby powiększyć kolumnę.

# 5. Pasek poleceń

Przyciski na pasku poleceń (Rys. 23) w dolnej części ekranu (Rys. 4 **B**) umożliwiają wykonywanie różnych czynności.

| DLARY WEB NEW HISTORY EDIT DELETE SEARCH PRINT REFRESH |           |     |         |      | Rvs 23 |        |       |         |   |
|--------------------------------------------------------|-----------|-----|---------|------|--------|--------|-------|---------|---|
|                                                        | DIARY WEB | NEW | HISTORY | EDIT | DELETE | SEARCH | PRINT | REFRESH | E |

Niniejszy punkt zawiera listę i krótki opis tych przycisków. Związane z nimi czynności są opisane we wskazanych punktach. Po lewej stronie wyświetla się nazwa aplikacji ("Diary Web").

Przycisk **Nowy** umożliwia utworzenie nowego wpisu w dzienniku (cała czynność jest opisana w pkt 6).

Przycisk **Historia** wyświetla historię wybranej notatki. Zob. punkt 7.

Przycisk **Edytuj** umożliwia edycję istniejącego wpisu w dzienniku (zob. pkt 8).

Przycisk **Usuń** umożliwia usunięcie istniejącego wpisu z dziennika (zob. pkt 9).

Przycisk **Wyszukaj** umożliwia wyszukanie danej pozycji w dzienniku klinicznym (zob. pkt 10).

Przycisk **Drukuj** umożliwia wydrukowanie dziennika klinicznego. Zob. punkt 11.

Przycisk **Odśwież** powoduje odświeżenie zawartości ekranu.

Po przewinięciu dziennika w dół naciśnij przycisk 🖻 po prawej stronie, aby wrócić do najnowszej notatki (powrót do góry - Rys. 23 **A**).

Po wybraniu notatki zamiast przycisku 🗈 widoczny jest przycisk 🗉. Za pomocą przycisku 🗉 można przejść do wybranej notatki.

# 6. Jak utworzyć wpis w dzienniku

Aby dodać wpis do dziennika klinicznego:

> kliknij przycisk Nowy na pasku poleceń.

Otworzy się poniższe okno.

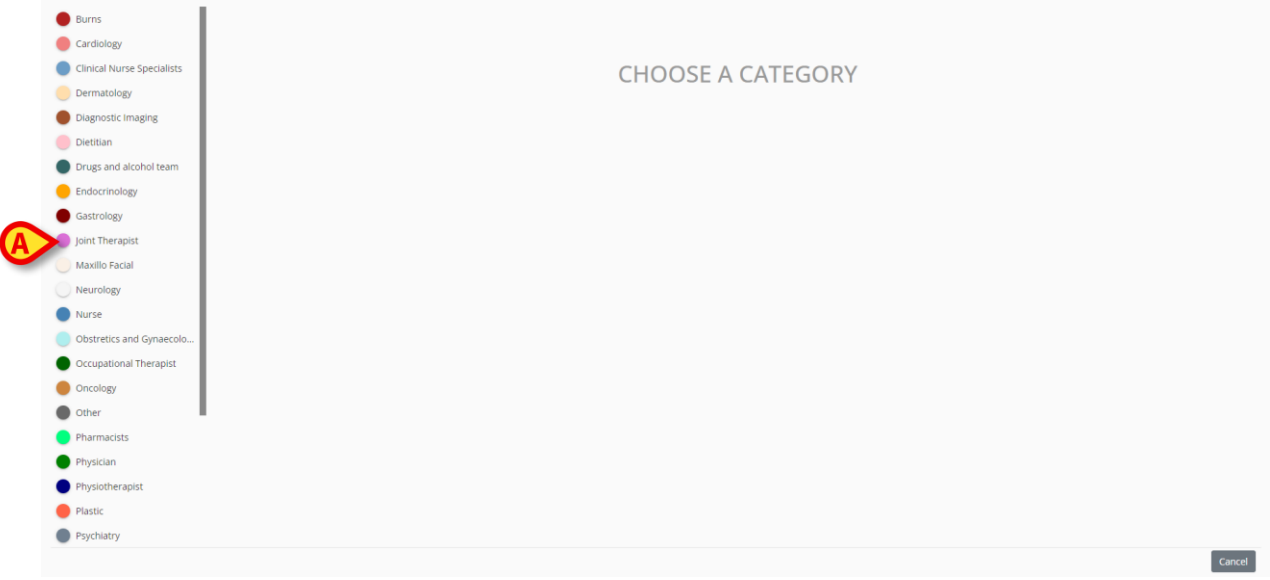

Rys. 24

Kategorie dostępne dla aktualnie zalogowanego użytkownika są wyświetlone po lewej stronie (Rys. 24 **A**).

Kliknij jedną z kategorii, aby wybrać typ notatki.

Okno zmieni się w zależności od wybranego typu notatki. Na Rys. 25 dla przykładu pokazana jest "notatka pielęgniarki". Kolorystyka okna wskazuje na typ notatki.

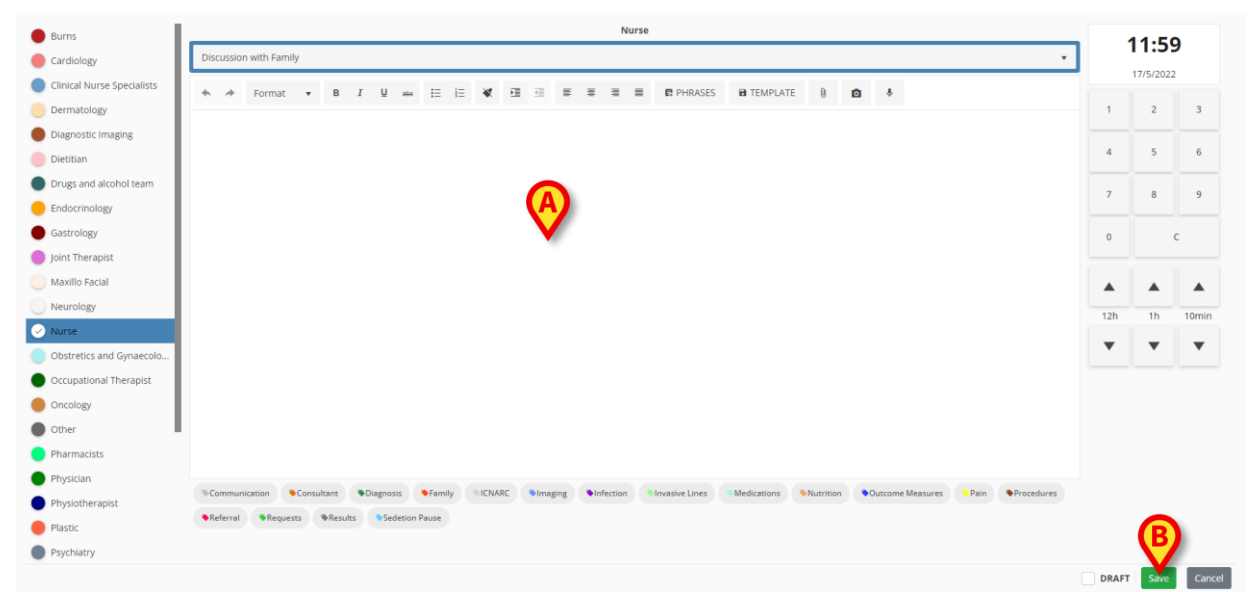

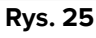

- > Wpisz notatkę. Tekst zostanie wyświetlony w miejscu oznaczonym lit. A.
- > Po wpisaniu notatki kliknij przycisk **Zapisz** (Rys. 25 **B**).

Okno "Nowa notatka do dziennika" zniknie. Notatka została dodana do dziennika klinicznego (Rys. 6).

W oknie "Nowa notatka do dziennika" dostępnych jest kilka narzędzi i funkcji, które zostały opisane w następnym punkcie.

# 6.1. Elementy okna "Nowa notatka do dziennika"

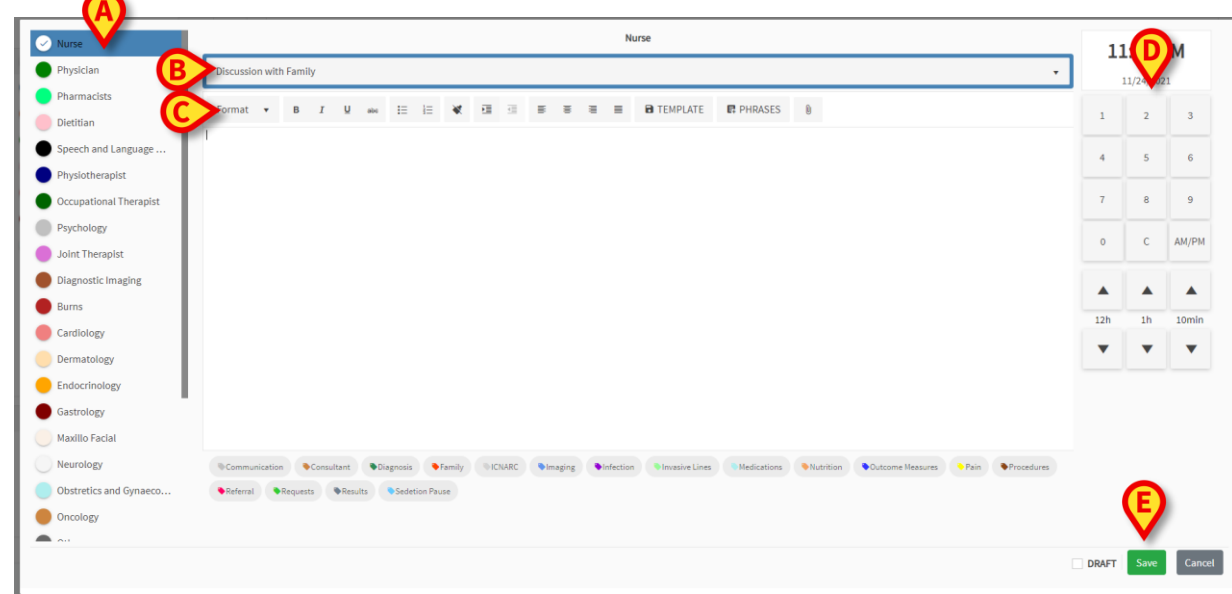

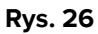

Ten punkt zawiera listę i opis elementów okna "Nowa notatka do dziennika".

### 6.1.1. "Nowa notatka do dziennika" - "Kategoria"

Dostępne kategorie są wyświetlane po lewej stronie (Rys. 26 A).

> Kliknij kategorię, aby utworzyć notatkę należącą do tej kategorii.

### 6.1.2. "Nowa notatka do dziennika" - "Temat"

"Temat" jest wyświetlany na górze (Rys. 26 **B**, Rys. 27). Tematy do wyboru definiuje się podczas konfiguracji.

|   | Nurse                  | B |
|---|------------------------|---|
| A | Discussion with Family | Ŷ |

Rys. 27

Użyj strzałki po prawej stronie, aby wyświetlić dostępne tematy w rozwijanym menu.

Kliknij temat w menu, aby go wybrać.

### 6.1.3. "Nowa notatka do dziennika" - "Pasek przycisków"

W zależności od wybranej konfiguracji modułu "Diary Web", podczas wprowadzania notatki mogą być dostępne pewne elementy "RichText Format". "Pasek przycisków" zawiera przyciski umożliwiające korzystanie z tych funkcji formatowania tekstu.

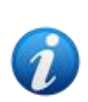

Typ paska przycisków jest uzależniony od opcji systemowej "RichTextEditorConfig". Możliwe są cztery opcje ("Pełny", "Uproszczony", "Pełny bez list punktowanych" oraz "Uproszczony bez list punktowanych"). W tej instrukcji opisana została wersja "Pełny". Więcej informacji można znaleźć w instrukcji konfiguracji Diary Web.

Pasek przycisków (Rys. 26 C) służy do:

- formatowania tekstu (Rys. 28 **A**),
- wprowadzania wyrażeń standardowych (Rys. 28 B),
- tworzenia szablonów notatek (Rys. 28 C),
- dodawania załączników (Rys. 28 D),
- dodawania obrazów (Rys. 28 E),
- dodawania plików dźwiękowych (Rys. 28 F).

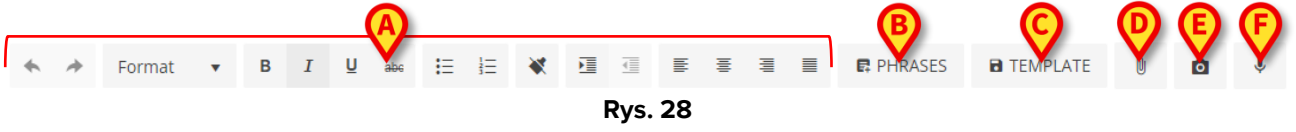

### 6.1.3.1. Formatowanie tekstu

Użyj przycisków oznaczonych lit. **A** na Rys. 28, aby zastosować funkcje formatowania tekstu do zaznaczonego tekstu. Od lewej do prawej:

- Cofnij/Powtórz
- Format. Przycisk **Format** otwiera menu zawierające różne style. Kliknij wybrany styl, aby zastosować go do zaznaczonego tekstu.
- Pogrubienie/kursywa/przekreślenie,
- Lista punktowana/numerowana,
- Usuwanie formatowania,
- Wcięcie,
- Wyrównanie do lewej/środka/wyjustowanie.

### 6.1.3.2. Wyrażenia

Wyrażenia standardowe to zdefiniowane wcześniej wyrażenia, które zostają zapisane, aby można je było wybrać i szybko wstawić do notatki.

#### Aby zdefiniować wyrażenie standardowe:

Kliknij przycisk Wyrażenia (Rys. 28 B). Otworzy się poniższe okno.

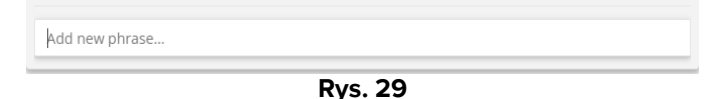

Wpisz wyrażenie standardowe (Rys. 30).

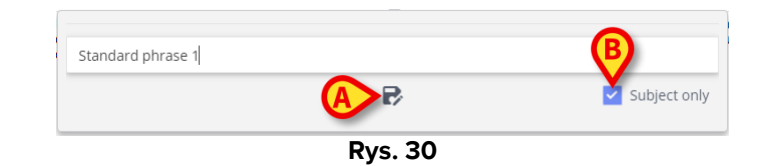

➢ Kliknij przycisk ➡, aby zapisać wyrażenie (Rys. 30 ▲). Wyrażenie zostało zapisane (Rys. 31 **A**).

|   |                   | _ |
|---|-------------------|---|
| A | Standard phrase 1 |   |
| - |                   |   |
|   | Add new phrase    |   |
|   |                   |   |

Rys. 31

Powtórz całą procedurę, aby zapisać więcej wyrażeń (Rys. 32).

|                   | Dvc 32 |            |
|-------------------|--------|------------|
| Add new phrase    |        |            |
|                   |        | $\smile$   |
| Standard phrase 3 |        |            |
| Standard phrase 2 |        |            |
| Standard phrase 1 |        |            |
|                   |        | <b>(A)</b> |

куs. 32

#### Wyrażenia oznaczone "Tylko temat"

Pole wyboru "Tylko temat" (Rys. 30 B) wiąże dane wyrażenie z tematem notatki. Po jego zaznaczeniu wyrażenie standardowe jest dostępne tylko dla notatek o danym temacie. Jeżeli pole nie zostało zaznaczone, wyrażenie jest dostępne dla wszystkich notatek z tej samej kategorii (pielęgniarka, lekarz itp.).

#### Aby usungć wyrażenie standardowe:

Kliknij ikonę znajdującą się obok wyrażenia, aby je usunąć (Rys. 32 A).

#### Aby dodać wyrażenie standardowe do notatki:

Kliknij przycisk Wyrażenia (Rys. 28 B).

Otworzy się okno zawierające wszystkie dostępne wyrażenia (Rys. 32).

Kliknij jedno z wyrażeń.

Wyrażenie zostanie dodane do notatki.

#### 6.1.3.3. Szablon

Po wpisaniu notatki kliknij przycisk **Szablon** (Rys. 28 **C**), aby zapisać notatkę jako szablon. Odtąd szablon będzie automatycznie wyświetlany podczas tworzenia nowej notatki z tej samej kategorii.

*Szablony są powiązane z tematem notatki. Oznacza to, że wybierając temat, użytkownik wybiera powiązany z nim szablon.* 

### 6.1.3.4. Załączniki

Do notatek można dołączać zdjęcia oraz dokumenty PDF. Aby dołączyć plik:

Kliknij przycisk (Rys. 28 D).

Otworzy się okno umożliwiające przeglądanie komputera/sieci.

> Znajdź i zaznacz załącznik, aby dodać go do notatki.

Istniejące załączniki są oznaczone specjalnymi ikonami w lewym dolnym rogu okna "Nowa notatka do dziennika" (Rys. 33 **A**). Kliknij obrazek <sup>II</sup> w rogu ikony, aby usunąć załącznik.

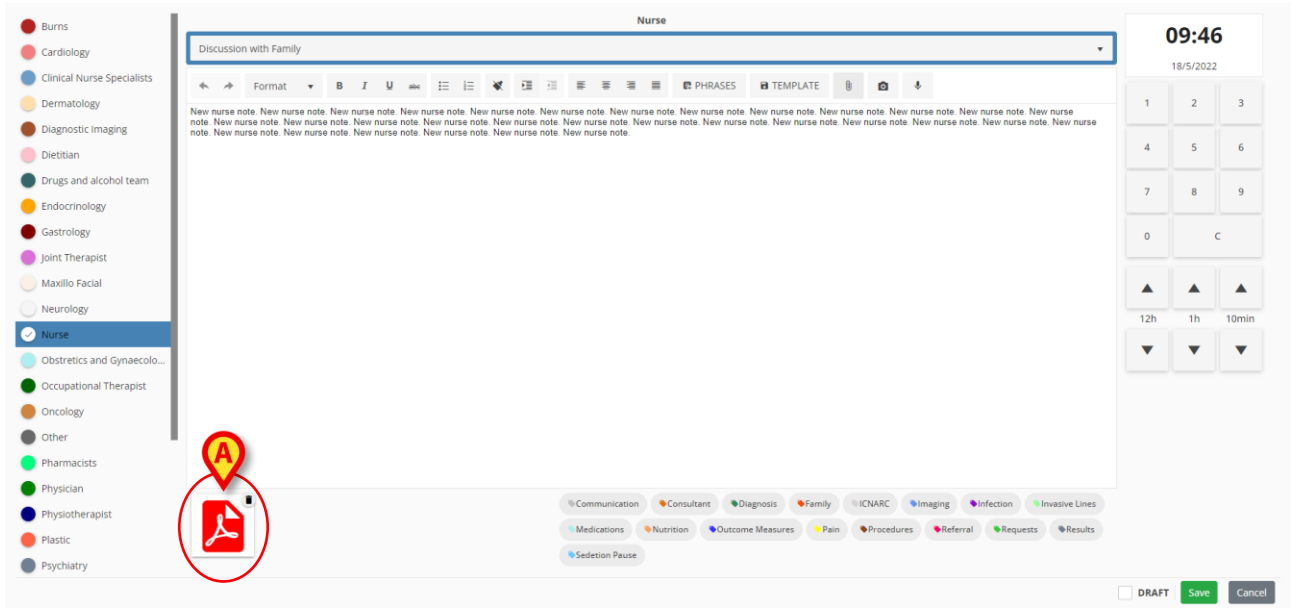

Rys. 33

Kliknij ikonę PDF (Rys. 33 A), aby wyświetlić plik.

### 6.1.3.5. Dodawanie zdjęć

Podczas edycji notatki można zrobić zdjęcie i dołączyć je do notatki. W tym celu:

Kliknij przycisk
 (Rys. 28 E).

Otworzy się ekran wykonywania zdjęć (Rys. 34).

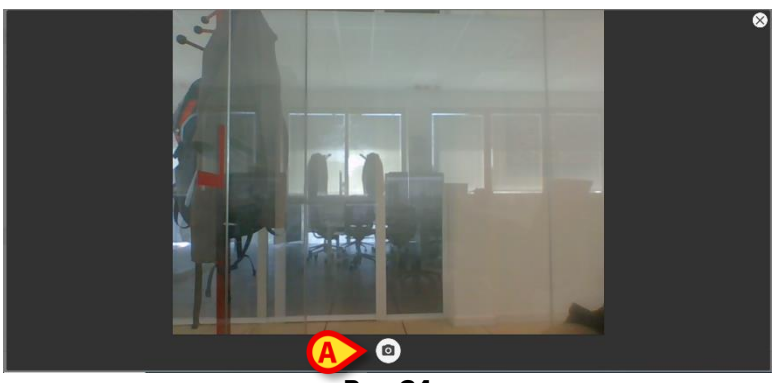

Rys. 34

Kliknij (aby zrobić zdjęcie (Rys. 34 A).

Pojawi się podgląd (Rys. 35).

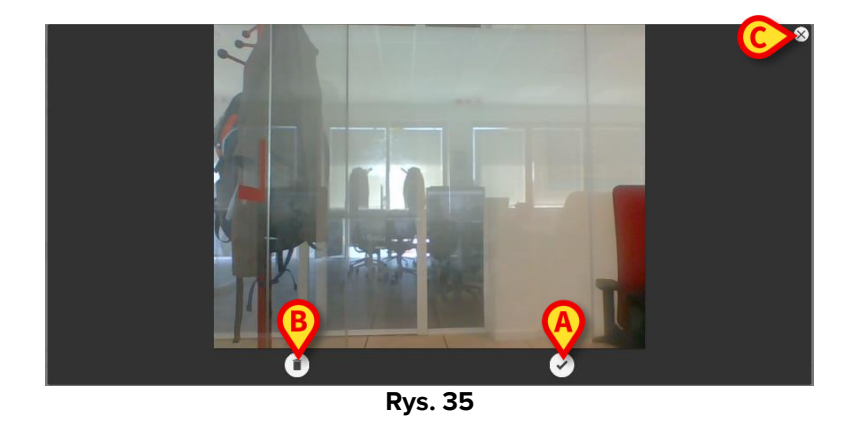

- Kliknij C (Rys. 35 A), aby zaakceptować zdjęcie, lub (Rys. 35 B), aby je odrzucić.
- Kliknij ikonę X, aby zamknąć okno wykonywania zdjęć (Rys. 35 C).

Jeśli zdjęcie zostanie zaakceptowane, zostanie wyświetlone jako załącznik w oknie "Nowa notatka do dziennika" (Rys. 36 **A**).

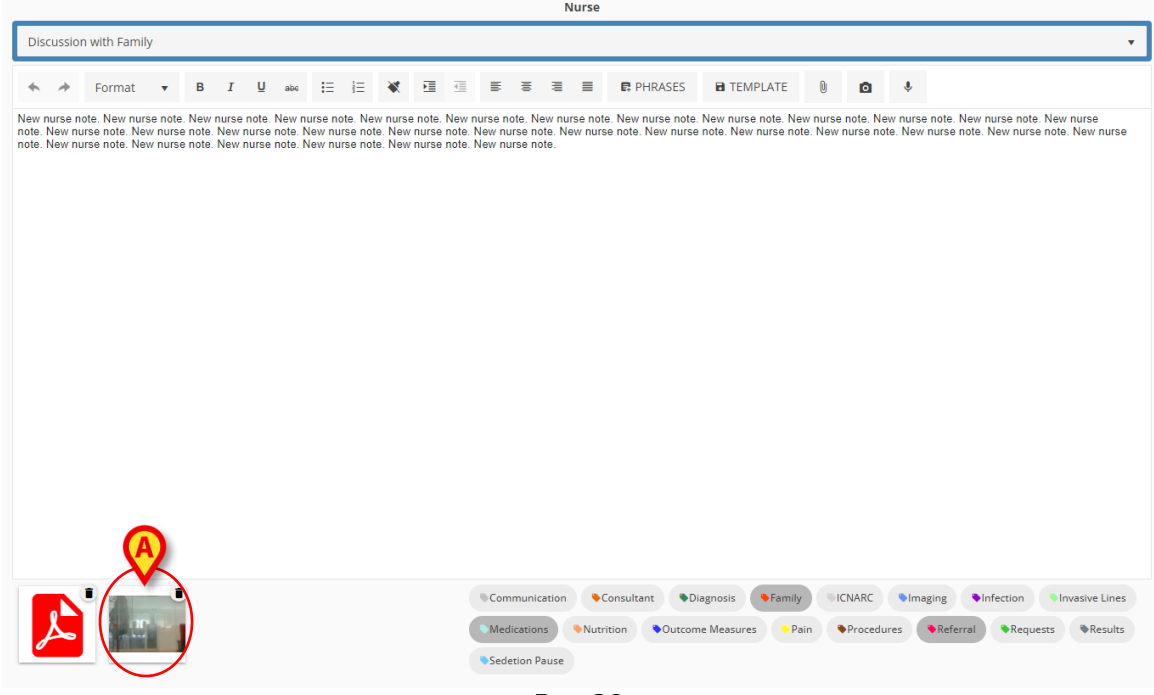

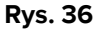

- > Kliknij ikonę (Rys. 36 A), aby wyświetlić całe zdjęcie.
- Kliknij obrazek <sup>1</sup> w rogu ikony, aby usunąć załącznik.

### 6.1.3.6. Dodawanie plików dźwiękowych

Podczas edycji notatki można nagrać plik dźwiękowy i dołączyć go do notatki. W tym celu:

Kliknij przycisk (Rys. 28 F).

Otworzy się okno pokazane poniżej (Rys. 37).

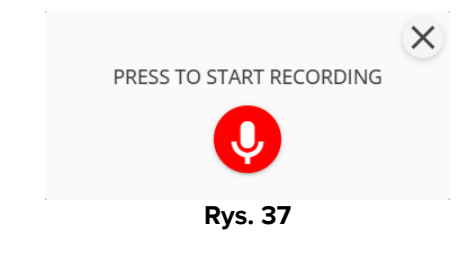

Naciśnij V, aby rozpocząć nagrywanie Podczas nagrywania w oknie wyświetla się czas trwania nagrania.

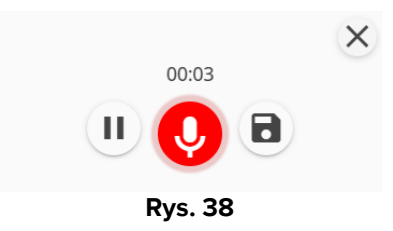

- Kliknij U, aby wstrzymać nagrywanie. Kliknij ponownie Q, aby wznowić to samo nagranie.
- Kliknij , aby zapisać nagranie.

Plik dźwiękowy wyświetli się jako załącznik w oknie "Nowa notatka do dziennika" (Rys. 39 A).

|                                                                                                    | Nurse                                                                                                    |                                                                                          |                                                                               |
|----------------------------------------------------------------------------------------------------|----------------------------------------------------------------------------------------------------|------------------------------------------------------------------------------------------|-------------------------------------------------------------------------------|
| Discussion with Family                                                                                                    |                                                                                                    |                                                                                          | Ŧ                                                                             |
| ♠                                                                                                    | 🖅 🗟 🗃 📑 🖪 PHRASES                                                                                                   | 🖬 TEMPLATE 🔋 🖸 🦆                                                                         |                                                                               |
| New nurse note. New nurse note. New nurse note | ew nurse note. New nurse note. New nurse not<br>te. New nurse note. New nurse note. New nurs<br>te. New nurse note. | a. New nurse note. New nurse note. New nur<br>e note. New nurse note. New nurse note. Ne | se note. New nurse note. New nurse<br>w nurse note. New nurse note. New nurse |
|                                                                                                    | Communication Consultant C<br>Medications Nutrition Outcon<br>Sedetion Pause                                        | Diagnosis Family ICNARC Ir<br>me Measures Pain Procedures                                | naging Infection Invasive Lines<br>Referral Requests Results                  |

Rys. 39

- Kliknij ikonę "Dźwięk" (Rys. 39 A), aby odsłuchać nagranie (Rys. 40).
- Kliknij obrazek <sup>1</sup> w rogu ikony, aby usunąć załącznik.

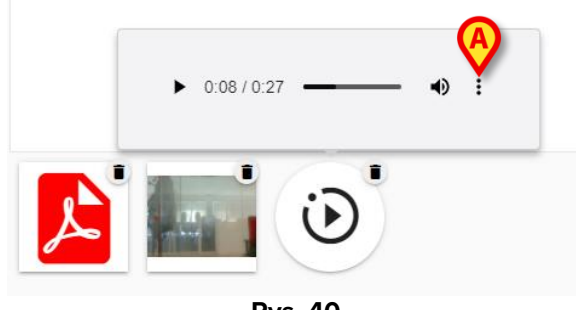

Rys. 40

Kliknij przycisk (Rys. 40 A), aby wyświetlić dodatkowe opcje (Rys. 41: "Pobierz plik dźwiękowy" oraz "Wybór prędkości odtwarzania").

### 6.1.4. "Nowa notatka do dziennika" - "Znaczniki"

Zbiór znaczników zdefiniowanych podczas konfiguracji znajduje się w dolnej części okna Rys. 42 **A**).

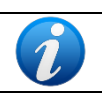

Instrukcje dotyczące definiowania znaczników znajdują się w instrukcji konfiguracji aplikacji Diary Web.

| Burns                      | - Nurse                                                                                                    | 09.46    |           |       |
|----------------------------|----------------------------------------------------------------------------------------------------|----------|-----------|-------|
| Cardiology                 | Discussion with Family                                                                                                    |          | J9.4      | 2     |
| Clinical Nurse Specialists |                                                                                                    | _        | 18/5/2022 | 1     |
| Dermatology                |                                                                                                    | 1        | 2         | 3     |
| Diagnostic Imaging         | note. New nurse note New nurse note. New nurse note New nurse note. New nurse note. New nurse note |          |           |       |
| Dietitian                  |                                                                                                    | 4        | 5         | 6     |
| Drugs and alcohol team     |                                                                                                    | 7        |           |       |
| Endocrinology              |                                                                                                    | <u> </u> | °         | 9     |
| Gastrology                 |                                                                                                    | 0        |           | с     |
| Joint Therapist            |                                                                                                    |          |           |       |
| Maxillo Facial             |                                                                                                    |          |           |       |
| Neurology                  |                                                                                                    | 12h      | 1h        | 10min |
| Nurse                      |                                                                                                    | -        | -         | -     |
| Obstretics and Gynaecolo   |                                                                                                    | ×        | •         | · ·   |
| Occupational Therapist     |                                                                                                    |          |           |       |
| Oncology                   |                                                                                                    |          |           |       |
| Other                      |                                                                                                    |          |           |       |
| Pharmacists                |                                                                                                    |          |           |       |
| Physician                  | Communication     Communication     Communication     Communication     Communication     Communication     Communication     Communication                                                                                                    |          |           |       |
| Physiotherapist            | Medications Nutrition Outroome Measures Pain Procedures Referral Results                                                                                                    |          |           |       |
| Plastic                    | Sedetion Pause                                                                                                    |          |           |       |
| Psychiatry                 |                                                                                                    |          |           |       |
|                            |                                                                                                    | DRAFT    | Save      | Ca    |

Rys. 42

> Kliknij jeden ze znaczników, aby "oznaczyć" notatkę.

Wybrane znaczniki są podświetlone (Rys. 43).

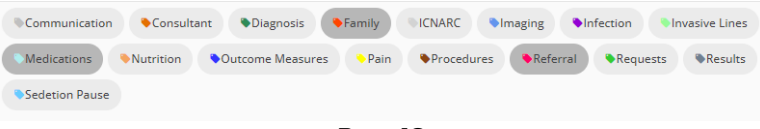

Rys. 43

Po zapisaniu notatki i dodaniu jej do dziennika klinicznego wybrane znaczniki zostają wyświetlone w notatce (Rys. 44 **A**).

|       | Nurse - Discussion with Family admin surmame, ADMIN name - ADM New nurse note. New nurse note. |   |
|-------|----------------------------------------------------------------------------------------------------|---|
|       | note. New nurse note. New nurse note. New nurs | ☆ |
| 09:46 | Medications Pamby Paferral                                                                                                    |   |
|       | Rys. 44                                                                                                    |   |

Dziennik kliniczny można następnie filtrować według znaczników (zob. pkt 4.4.2).

### 6.1.5. "Nowa notatka do dziennika" - "Określenie czasu"

Przycisk wyświetlający czas w prawym górnym rogu okna "Nowa notatka do dziennika" (Rys. 26 **D**, Rys. 45) służy do określania godziny dla notatki z dziennika. Przycisk ten wyświetla bieżącą godzinę otwarcia okna "Nowa notatka do dziennika" (czyli kliknięcia przycisku **Nowy** na pasku poleceń). Jeśli notatka dotyczy zdarzenia klinicznego, które miało miejsce wcześniej, możliwe jest wskazanie godziny innej niż bieżąca.

W tym celu:

Użyj klawiatury numerycznej pokazanej na Rys. 45 A. Naciśnięcie przycisku C na klawiaturze przywraca bieżącą godzinę. Przycisk AM/PM służy do przełączania z AM (przed południem) na PM (po południu) i odwrotnie.

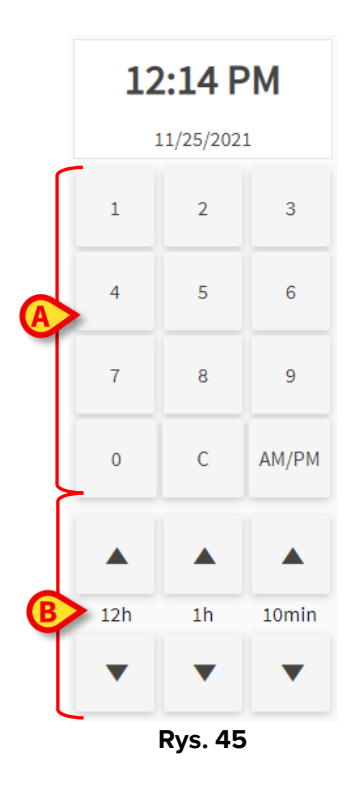

Godzinę wpisu można również zmienić przyciskami pokazanymi na Rys. 45 B.

Przycisk **12:00** umożliwia przestawienie czasu o 12 godzin do tyłu lub do przodu za każdym kliknięciem. Strzałka w górę przestawia czas do przodu, a strzałka w dół - do tyłu.

Przycisk **1:00** umożliwia przestawienie czasu o 1 godzinę do tyłu lub do przodu za każdym kliknięciem. Strzałka w górę przestawia czas do przodu, a strzałka w dół - do tyłu.

Przycisk **00:10** umożliwia przestawienie czasu o 10 minut do tyłu lub do przodu za każdym kliknięciem. Strzałka w górę przestawia czas do przodu, a strzałka w dół - do tyłu.

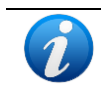

Godzinę notatki można zmienić tylko wstecz. Nie można ustawić jako godziny notatki godziny, która wypadnie w przyszłości.

Jeśli godzina została zmieniona ręcznie, przycisk z godziną jest zaznaczony na żółto (Rys. 46).

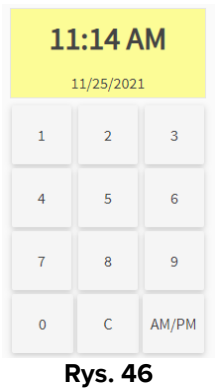

Gdy notatka zostaje dodana w innym czasie niż czas, w którym miało miejsce zdarzenie kliniczne (tj. gdy godzina notatki zostaje zmieniona), po lewej stronie notatki pojawia się ikona  $\stackrel{\bullet}{\rightarrow}$  (Rys. 47 **A**).

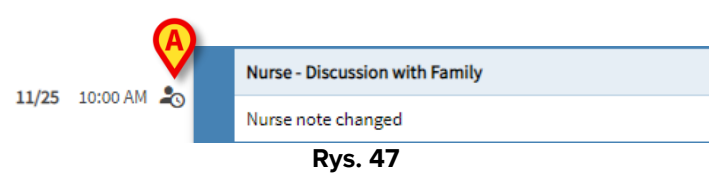

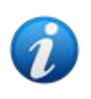

Ikona <sup>2</sup> jest wyświetlana, gdy różnica między czasem dodania notatki a czasem wystąpienia rzeczywistego zdarzenia klinicznego jest większa niż możliwa do ustawienia wartość czasu. Wartość czasu wprowadza się w opcji systemowej "Wprowadź tolerancję czasową" (Entrytimetolerance).

### 6.1.6. "Nowa notatka": "Zapisz", "Anuluj", "Wersja robocza"

Okno "Nowa notatka do dziennika" zamyka się przyciskami Zapisz lub Anuluj (Rys. 48 A)

| Burns                      | Physician                                                                                                    |       | 12.02     |
|----------------------------|----------------------------------------------------------------------------------------------------|-------|-----------|
| Cardiology                 | Clinical Plan                                                                                                    |       | 12.02     |
| Clinical Nurse Specialists | ◆ → Format → B I U → III → V III → III → III → III → III → IIII → IIIIII                                                                 |       | 18/5/2022 |
| Dermatology                | Physician note                                                                                                    | 1     | 2 3       |
| Diagnostic Imaging         |                                                                                                    |       |           |
| Dietitian                  |                                                                                                    | 4     | 5 6       |
| Drugs and alcohol team     |                                                                                                    | 7     | 8 9       |
| Endocrinology              |                                                                                                    |       |           |
| Gastrology                 |                                                                                                    | 0     | с         |
| Joint Therapist            |                                                                                                    |       |           |
| Maxillo Facial             |                                                                                                    |       |           |
| Neurology                  |                                                                                                    | 12h   | 1h 10min  |
| Nurse                      |                                                                                                    |       |           |
| Obstretics and Gynaecolo   |                                                                                                    | · ·   |           |
| Occupational Therapist     |                                                                                                    |       |           |
| Oncology                   |                                                                                                    |       |           |
| Other                      |                                                                                                    |       |           |
| Pharmacists                |                                                                                                    |       |           |
| Physician                  |                                                                                                    |       |           |
| Physiotherapist            | Communication Consultant Clagnosis Pramily ICNARC Maging Infection Invasive Lines Medications Nutrition Outcome Measures Pain Procedures |       |           |
| Plastic                    | Keterral     Kequests     Wesuits     Sedetion     Pause                                                                                 |       | (A)       |
| Psychiatry                 |                                                                                                    |       | -         |
|                            |                                                                                                    | DRAFT | Save      |
|                            | Due 49                                                                                                    |       |           |

Rys. 48

- > Kliknij przycisk **Zapisz**, aby zapisać notatkę i dodać ją do dziennika klinicznego.
- > Kliknij przycisk Anuluj, aby zamknąć okno bez dodawania notatki. Po potwierdzeniu przez użytkownika wszystkie zmiany zostają utracone.
- > Zaznacz pole wyboru Wersja robocza, a następnie kliknij przycisk Zapisz, aby zapisać notatkę jako wersję roboczą. Wersje robocze są widoczne tylko dla użytkownika, który je utworzył, dopóki nie zostaną opublikowane.

W dzienniku klinicznym wersje robocze są oznaczone ciemnoszarym kolorem i ikoną 🗟 po lewej stronie (Rys. 49).

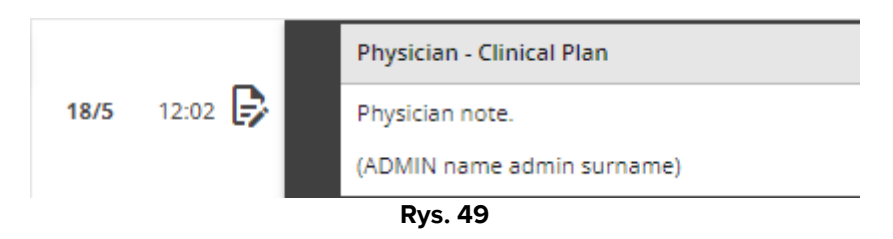

### 6.1.7. Publikowanie wersji roboczych

Aby opublikować wersję roboczą:

- > Kliknij wersję roboczą notatki w dzienniku. Notatka została wybrana.
- Kliknij przycisk Edytuj na pasku poleceń. Otworzy się odpowiednie okno "Nowa notatka do dziennika".
- Usuń zaznaczenie z pola "Wersja robocza".
- > Kliknij **Zapisz**.

Notatka zostanie opublikowana dla wszystkich użytkowników, a jej kolor zmieni się na kolor przypisany do wybranej kategorii.

# 7. Historia notatki

Aby wyświetlić historię notatki:

> Kliknij odpowiednią notatkę. Notatka zostanie podświetlona (Rys. 53 A).

|      |         | Medications Family Reternal                                                                                                    |                      |
|------|---------|----------------------------------------------------------------------------------------------------|----------------------|
| 18/5 | 09:46 🜌 | (ADMIN name admin surname)                                                                                                    |                      |
|      |         | Text added later.                                                                                                    |                      |
|      |         | New nurse note. New nurse note. New | ew nurse<br>ote. New |
|      |         | Nurse - Discussion with Family admin sumame, ADMI                                                                                                    | name - ADM           |

- Rys. 50
- kliknij przycisk Historia na pasku poleceń (Rys. 54 A).

|           |     | A       |      |                |        |       |         |
|-----------|-----|---------|------|----------------|--------|-------|---------|
| DIARY WEB | NEW | HISTORY | EDIT | DELETE         | SEARCH | PRINT | REFRESH |
|           |     |         | F    | <b>≀ys. 51</b> |        |       |         |

Otworzy się okno zawierające wszystkie dotychczasowe wersje notatki w porządku chronologicznym.

|         |       |   | 18 mag 2022, 12:09                                                                                                    |   |
|---------|-------|---|----------------------------------------------------------------------------------------------------|---|
|         |       |   | Nurse - Discussion with Family admin surrame, ADMIN name                                                                                                    | / |
|         |       |   | New nurse note. New nurse note. Ne                                                                                                    |   |
| 18/5    | 09:46 | * | Text added later.                                                                                                    |   |
|         |       |   | (ADMII) name admin surrame)                                                                                                    | 1 |
|         |       |   | Image: Second second second                         |   |
|         |       |   | 18 mag 2022, 12:01                                                                                                    | Ĩ |
|         |       |   | Nurse - biscession with Femily admin surrame, ADMIN name - ADM                                                                                                    | 1 |
|         |       |   | New notice note New number onto New number note. New number note. New numb |   |
|         |       |   | (ADMR rame admits surrame)                                                                                                    |   |
| /5      | 09:46 | ₽ | Image: Second second second                         |   |
|         |       |   | 18 mag 2022, 19:28                                                                                                    | 1 |
|         |       |   | Note - Discussion with Femily admin surrame, ADMIX name - ADM                                                                                                    | 1 |
|         |       |   | New nurse note. New nurse note. New                                                                                                    | 1 |
| 5       | 09:46 |   | (ADMIN name admin sumame)                                                                                                    |   |
| \$ 09:4 |       |   | Madazion • Fenty • Fateral                                                                                                    |   |

Rys. 52

➢ Kliknij ikonę <sup>⋈</sup>, aby zamknąć okno (Rys. 52 A).

# 8. Jak edytować notatkę w dzienniku

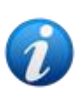

DIARY WEB

Zasady edycji notatek można konfigurować i są one uzależnione od procedur obowiązujących w placówce opieki zdrowotnej. Więcej informacji o obowiązujących zasadach można uzyskać od administratorów systemu.

Na przykład niektóre notatki mogą być edytowane przez niektórych użytkowników, a przez innych nie; możliwość edytowania notatek może być dostępna przez określony czas po ich opublikowaniu, a następnie notatki będą miały status tylko do odczytu.

Aby edytować istniejącą notatkę:

> Kliknij notatkę, którą chcesz edytować. Notatka zostanie podświetlona (Rys. 53 A).

|   |                |     | Nurse - Discussion with Family admin sumame, ADMIN name - ADM                                                                                                    |   |
|---|----------------|-----|----------------------------------------------------------------------------------------------------|---|
|   | 11/18 11:03 AM |     | Nume note, Nurse note, Nurse n | ☆ |
|   |                |     | Nurse - Discussion with Family admin sumame, ADMIN name - ADM                                                                                                    |   |
|   | 11:02 AM よ     | )   | Standard Phrase 1                                                                                                    | ☆ |
| C |                |     | Medications                                                                                                    |   |
|   |                |     | Nurse - Referrals admin sumame, ADMIN name - ADM                                                                                                    |   |
|   | 10:58 AM       |     | Nume note, Nurse note, Nurse n | ☆ |
|   |                |     | Rys. 53                                                                                                    |   |
|   | > K            | 1:1 | (nij przyciel <b>Edytuj</b> na pasku polocoń (Pyc. E <b>4 A</b> )                                                                                                    |   |
|   |                | III | (nj przycisk <b>Edytuj</b> na pasku polecen (kys. 54 <b>A</b> ).                                                                                                    |   |
|   |                |     | (A)                                                                                                    |   |

Otworzy się okno "Edytuj notatkę w dzienniku". Opis tego okna znajduje się w punkcie 6.

Rys. 54

DELETE

SEARCH

PRINT

REFRES

- Edytuj notatkę, wykonując działania opisane w punkcie 6.
- > Kliknij **Zapisz**.

Starsze wersje notatki pozostaną widoczne w oknie "Historia notatki" (zob. pkt 7).

# 9. Jak usunąć notatkę z dziennika

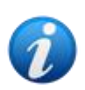

Zasady usuwania notatek można konfigurować i są one uzależnione od procedur placówki opieki zdrowotnej. Więcej informacji o obowiązujących zasadach można uzyskać od administratorów systemu.

Na przykład niektóre notatki mogą być usuwane tylko przez określonych użytkowników, w zależności od ich uprawnień, i tylko w określonym, możliwym do skonfigurowania czasie.

Aby usunąć notatkę:

> Kliknij notatkę w dzienniku, którą chcesz usunąć. Notatka zostanie podświetlona.

Kliknij przycisk Usuń na pasku poleceń.

Wymagane jest podanie powodu usunięcia notatki. Otworzy się poniższe okno.

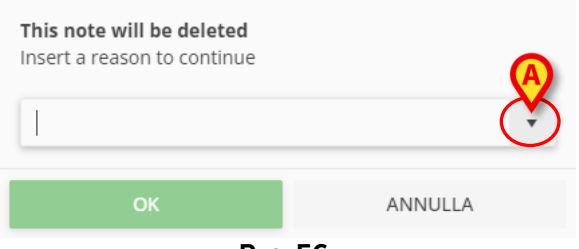

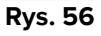

Powód usunięcia można określić, wpisując go lub wybierając z listy zdefiniowanych powodów. Kliknij strzałkę w dół - Rys. 56 **A** - aby wyświetlić listę zdefiniowanych powodów. Nowo wpisany powód zostaje zapisany jako nowa pozycja w menu, którą będzie można wybrać w przyszłości.

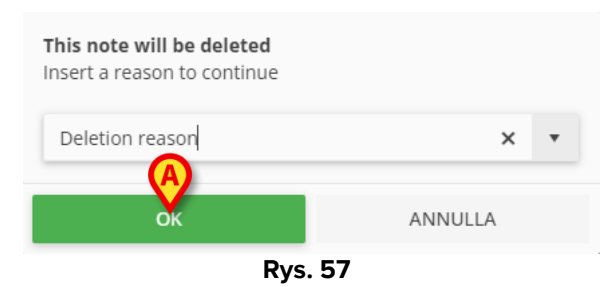

Po wskazaniu przyczyny:

Kliknij przycisk **OK** (Rys. 57 **A**).

Notatka jest nadal wyświetlana w dzienniku klinicznym, ale jest przekreślona (Rys. 58). Po lewej stronie usuniętej notatki pojawia się ikona 🔳.

|         | Nurse - Discussion with Family admin sumame, ADMIN name - ADM                                                                                                    |   |
|---------|----------------------------------------------------------------------------------------------------|---|
| 09:00 📋 | New hurse note. New hurse note. New nurse note. New nurse note | ☆ |
| _       | (ADMIN-name admin sunname)                                                                                                    |   |

Ustaw wskaźnik myszy na ikonie **I**, aby wyświetlić etykietę narzędziową z informacją o powodzie usunięcia, użytkowniku, który usunął notatkę, oraz czasie usunięcia notatki (Rys. 59 **A**).

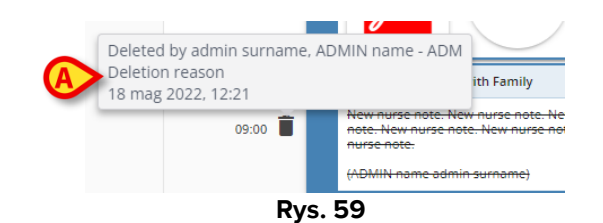

# 10. Jak przeszukiwać dziennik

Aby poszukać czegoś w dzienniku klinicznym:

> Kliknij przycisk Wyszukaj widoczny na pasku poleceń (Rys. 60).

| DIARY WEB | NEW | HISTORY | EDIT | DELETE | SEARCH | PRINT | REFRESH |
|-----------|-----|---------|------|--------|--------|-------|---------|
|           |     |         | R    | ys. 60 |        |       |         |

Otworzy się okno pokazane poniżej (Rys. 61).

| Due 6           |   |
|-----------------|---|
| Search in Diary | × |

> Wpisz wyszukiwany ciąg znaków w polu wyszukiwania (Rys. 62 A).

Ekran aktualizuje się dynamicznie, wyświetlając tylko notatki zawierające wprowadzony ciąg znaków.

|     | 0       |                                                                                                    |   |
|-----|---------|----------------------------------------------------------------------------------------------------|---|
|     |         | Nurse - Discussion with Family                                                                                                    |   |
| 8/5 | 09:46 🎝 | New nurse note. New nurse note. New                                                                                                    | 7 |
|     |         | (ADMIN name admin surname)                                                                                                    | - |
|     |         | Nurse - Diccussion with Family admin surrame, ADMIN name - AD                                                                                                    | 1 |
|     | 09:00 📋 | New nutries note. New nutries note. New nutries | • |
|     | _       | (AMM) none odmin sunsme)                                                                                                    | 4 |
|     | ah I    | Nurse - Discussion with Family Technical, User - UT                                                                                                    |   |
| /5  | 11:23 📂 | New Nurse Note.<br>User Technica)                                                                                                    |   |
|     |         | Nurse - Decusion with Family definition of the surface - ADI                                                                                                    | í |
|     | 10:55 🕞 | Draft note                                                                                                    | 7 |
|     |         | (ADMIN name admin surname)                                                                                                    | _ |
|     |         | Nurse - Referrals admin surname, ADMIN name - ADM                                                                                                    |   |
|     | 10:32   | Note note. Nume note. Nume note. |   |
|     |         | (ADMIN name admin surname)                                                                                                    |   |
|     |         |                                                                                                    | 1 |

Rys. 62

Jeśli nie zostanie znaleziony żaden wynik, użytkownik zostanie poinformowany, że nie znaleziono żadnych notatek zawierających poszukiwany ciąg znaków.

Kliknij krzyżyk oznaczony literą B na Rys. 62, aby usunąć filtr i ponownie wyświetlić cały dziennik.

Ikona 🛡 oznaczona na Rys. 62 literą C oznacza, że filtr wyszukiwania jest włączony.

# 10.1. Łącze do aplikacji zewnętrznej

Notatki systemowe (oznaczone ikoną 🍄 po prawej stronie) można skonfigurować tak, aby zawierały łącza do zewnętrznych aplikacji. Dzięki temu można zapewnić bezpośredni dostęp do istotnych danych powiązanych z notatką.

Ikona 🖉 oznacza notatki zawierające łącza (Rys. 63 A).

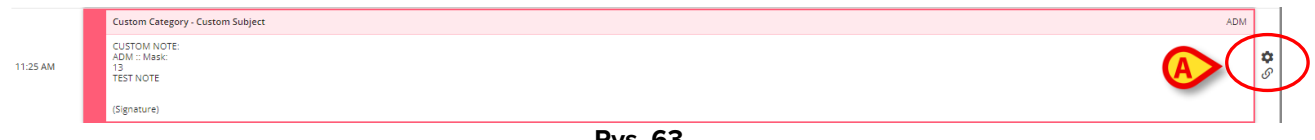

Rys. 63

Aby uzyskać dostęp do zawartości, do której prowadzi łącze:

Kliknij notatkę z łączem, aby ją wybrać.

Notatka zostanie podświetlona (Rys. 64 A). Przycisk Historia na pasku poleceń zostaje zastąpiony nazwą docelowej aplikacji. Na Rys. 64 B docelową aplikacją jest moduł Digistat® On Line Web.

Kliknij nazwę aplikacji docelowej (Rys. 64 A), aby ją otworzyć i wyświetlić istotne dane powiązane z notatką.

|      | 0        | τ                                                                                                    |                | FILTERS                                                        |
|------|----------|----------------------------------------------------------------------------------------------------|----------------|----------------------------------------------------------------|
| 4/4  | 11:54 AM | Cuttom Getegory - Cuttom Subject ADA<br>Cuttom Cetegory - Cuttom Subject Ada<br>Cuttom Note<br>ADA<br>State<br>12<br>12<br>12<br>12<br>12<br>12<br>13 | <b>\$</b>      | All categories     Caroloogy     Advanced critical care practi |
|      |          | (Sgrature)                                                                                                    |                | Dermatology                                                    |
|      | 11:26 AM | Custom Category - Custom Subject ADI:<br>CUSTOM NOTE<br>ADI: Mark<br>13<br>155T NOTE                                                                  | <b>\$</b>      | Dietitian     Endocrinology                                    |
|      |          | (Signaure)                                                                                                    |                | Gastrology                                                     |
|      | V        | Custom Gategory - Custom Subject                                                                                                    |                | Joint Therapist                                                |
|      | 11:25 AM | Custon Note<br>AdmMake:<br>1851 Note                                                                                                    | <b>\$</b>      | Maxillo Facial                                                 |
|      |          | (Signature)                                                                                                    |                | Nurse                                                          |
|      | 11:25 AM | Custom Category - Custom Subject ADA<br>CUSTOM NOTE:<br>ADM:: Mask:<br>12<br>TST NOTE<br>Cigrature)                                                   | <b>\$</b>      | Physician     Custom Category     Sample Category     FILTER1  |
|      |          | Custom Category - Custom Subject ADM                                                                                                    |                | StoredProcedure                                                |
|      | 11:13 AM | CUSTON NOTE<br>ADMMark<br>13<br>TESTNOTE                                                                                                    | <b>\$</b>      | TEST     TEST     Show all                                     |
|      |          | Cuttom Category - Cuttom Subject                                                                                                    | 1              | Calendar                                                       |
|      | 10:50 AM | CUEDDN NOTE:<br>ADVMoke:<br>6<br>TEST NOTE<br>(Signature)                                                                                             | <b>\$</b>      | <ul> <li>Additions</li> <li>Tags</li> <li>Media</li> </ul>     |
|      |          | Custom Category - Custom Subject                                                                                                    |                | → storus                                                       |
|      | 10:47 AM | Custom Note<br>ADM: Make<br>13<br>Tetruhy                                                                                                    | <b>\$</b><br>0 | R <sub>A</sub> Font size                                       |
| DIAR | Y WEB    | NEW ONLINE EDIT DELETE SEARCH PRINT                                                                                                    |                | REFRESH 🗐                                                      |
|      |          |                                                                                                    |                |                                                                |

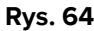

# 11. Drukowanie raportów

Przycisk Drukuj na pasku poleceń (Rys. 65) służy do drukowania raportów z dziennika klinicznego.

| DIARY WEB | NEW | HISTORY | EDIT | DELETE | SEARCH | PRINT    | REFRESH |
|-----------|-----|---------|------|--------|--------|----------|---------|
|           |     |         | R    | ys. 65 |        | $\smile$ |         |

Aby wydrukować raport:

- > Kliknij przycisk **Drukuj** na pasku poleceń (Rys. 65). Otworzy się okno "Drukuj dziennik" (Rys. 66).
- > Użyj dostępnych narzędzi, aby wybrać notatki do wydruku (opis tych narzędzi znajduje się w następnym punkcie).
- Kliknij przycisk Drukuj w oknie "Drukuj dziennik" (Rys. 66 A).

Pojawi się podgląd wydruku.

### 11.1.

### 11.2. Opis okna "Drukuj dziennik"

Okno "Drukuj dziennik" (Rys. 66) zawiera narzędzia umożliwiające wybranie notatek do wydruku oraz sposobu ich wyświetlania.

|          | _               | PRINT DIARY                          |
|----------|-----------------|--------------------------------------|
|          | ✓ ALL           | Time interval                        |
|          | Cardiology      |                                      |
|          | Dietitian       | O Yesterday                          |
| <b>U</b> | Nurse           | O Select a range:                    |
|          | Physician       | Start. End                           |
|          | Custom Category | month/day/year month/day/year        |
|          |                 | Order                                |
|          |                 | Descending (start from latest)       |
|          |                 | Ascending (start from oldest)        |
|          |                 | Other                                |
|          |                 | Include deleted notes                |
|          |                 | Include images                       |
|          |                 | Small size (multiple images per row) |
|          |                 | O Large size (one image per row)     |
|          |                 | Print Cancel                         |

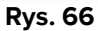

### 11.2.1. Kategoria

Dostępne kategorie notatek są wyświetlane po lewej stronie (Rys. 66 **B**). Kliknij kategorię, aby wydrukować tylko notatki należące do tej kategorii. Istnieje możliwość dokonania wielokrotnego wyboru. Na Rys. 67 wybrano notatki "Dietetyk", "Pielęgniarka" i "Lekarz".

| ALL        |            |
|------------|------------|
| Cardiol    | ogy        |
| 🕗 Dietitia | n          |
| 🕗 Nurse    |            |
| 🔗 Physicia | an         |
| Custom     | ı Category |
|            | D 67       |

Rys. 67

### 11.2.2. Przedział czasowy

"Przedział czasowy" (Rys. 66 **C**) to filtr umożliwiający określenie czasu dodania notatek, które mają zostać wydrukowane.

Dostępne są trzy opcje:

Wszystkie - bez filtra czasowego.

**Wczoraj** - drukuj tylko notatki z okresu: "wczoraj", wskazanego jako czas wystąpienia odpowiedniego zdarzenia klinicznego.

Wybierz zakres - wybór niestandardowego zakresu czasu. Aby wybrać zakres czasu:

> Zaznacz opcję "Wybierz zakres". Otworzy się okno kalendarza (Rys. 68).

| Time I | interva<br>All | al       |        |     |       |       |       |
|--------|----------------|----------|--------|-----|-------|-------|-------|
| 0      | Yester         | day      |        |     |       |       |       |
| •      | Select         | a rang   | ge:    |     |       |       |       |
| Start  |                |          |        | E   | nd    |       |       |
| mor    | nth/da         | y/yea    | r      |     | month | n/day | /year |
| N      | 1AY 20         | )22 - JI | JNE 20 | )22 |       |       |       |
|        |                | M        | AY 20  | 22  |       |       |       |
| SU     | MO             | TU       | WE     | TH  | FR    | SA    |       |
|        |                |          |        |     |       | 7     |       |
| 8      | 9              | 10       | 11     | 12  | 13    | 14    |       |
| 15     | 16             | 17       | 18     |     |       |       | row)  |
|        |                |          |        |     |       |       |       |
|        |                |          |        |     |       |       |       |
|        |                |          | Ry     | s.  | 68    |       |       |

> Wybierz odpowiedni okres w kalendarzu (Rys. 69 A).

| ime i          | interva<br>All | 31       |      |    |      |         |       |
|----------------|----------------|----------|------|----|------|---------|-------|
| $\overline{0}$ | Yester         | dav      |      |    |      |         |       |
|                | Select         | a rang   | e:   |    |      |         |       |
| art            |                |          |      | F  | ho   |         |       |
| 5/10/2022      |                |          |      |    | mont | h/day   | /year |
| SU             | MO             | M/<br>TU | Y 20 | 22 | FR   | SA<br>7 |       |
| 8              | 9              | 10       | 11   | 12 | 13   | 14      |       |
| 15             | 16             | 17       | 18   |    |      |         | row)  |
|                |                |          | Rv   | s  | 69   |         |       |

Wybrany okres jest następnie wskazany w polach "początek" i "koniec" (Rys. 70 A).

| Time interval   |           |  |  |  |  |  |
|-----------------|-----------|--|--|--|--|--|
| O All           |           |  |  |  |  |  |
| O Yesterday     |           |  |  |  |  |  |
| Select a range: |           |  |  |  |  |  |
| Start           | End       |  |  |  |  |  |
| A 5/10/2022     | 5/13/2022 |  |  |  |  |  |
| Rys. 70         |           |  |  |  |  |  |

Drukowane będą tylko notatki z okresu wskazanego jako czas wystąpienia odpowiedniego zdarzenia klinicznego.

### 11.2.3. Kolejność

Używając opcji "Kolejność" (Rys. 66 **D** - Rys. 71) można drukować notatki w kolejności rosnącej (zaczynając od najnowszych) lub malejącej (zaczynając od najstarszych).

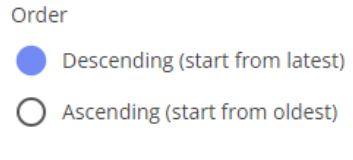

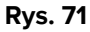

### 11.2.4. Inne

Inne opcje (Rys. 66 E - Rys. 72) umożliwiają:

- Uwzględnienie w drukowanym raporcie usuniętych notatek.
- Uwzględnienie w drukowanym raporcie dołączonych zdjęć (w małym lub dużym rozmiarze).

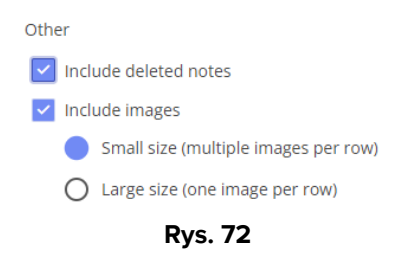

# 12. Odśwież

Przycisk Odśwież na pasku poleceń (Rys. 73) służy do aktualizowania zawartości ekranu.

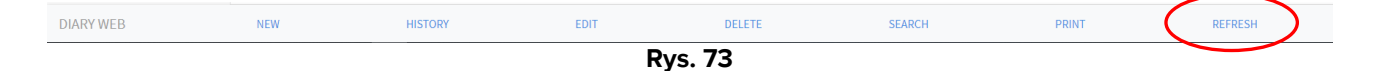

# 13. Zatwierdzanie notatek

Niektórzy użytkownicy nie mają uprawnień do "zatwierdzania notatek". Gdy taki użytkownik dodaje notatkę do dziennika, notatka zostaje oznaczona symbolem (Rys. 74 **A**), co oznacza, że aby została opublikowana, musi zostać zatwierdzona przez innego użytkownika, który posiada stosowne uprawnienia.

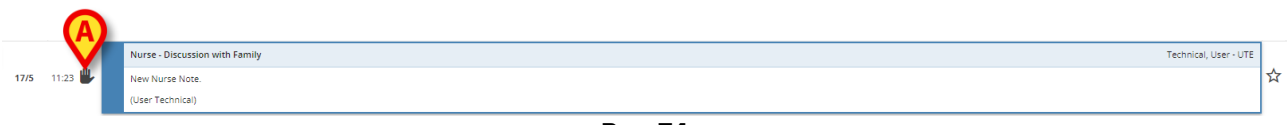

Rys. 74

Aby zatwierdzić notatkę:

Kliknij niezatwierdzoną notatkę, aby ją wybrać (Rys. 75).

|              | Nurse - Discussion with Family | Technical, User - UTE |
|--------------|--------------------------------|-----------------------|
| 17/5 11:23 🖐 | New Nurse Note.                | ☆                     |
|              | (User Technical)               |                       |
|              |                                |                       |

Rys. 75

> Kliknij przycisk **Edytuj** na pasku poleceń.

Zostanie otwarte okno "Edytuj notatkę" (Rys. 76). Przycisk **Zatwierdź** znajduje się w prawym dolnym rogu (Rys. 76 **A**).

| Burns                                      | Nurse                                                                                                    |     |          |        |  |  |  |
|--------------------------------------------|----------------------------------------------------------------------------------------------------|-----|----------|--------|--|--|--|
| Cardiology                                 | Discussion with Family                                                                                                    |     |          |        |  |  |  |
| Clinical Nurse Specialists                 |                                                                                                    |     |          |        |  |  |  |
| Dermatology                                |                                                                                                    | 1   | 2        | 3      |  |  |  |
| Diagnostic Imaging                         |                                                                                                    |     |          |        |  |  |  |
| Dietitian                                  |                                                                                                    | 4   | 5        | 6      |  |  |  |
| Drugs and alcohol team                     |                                                                                                    | 7   | 0        | 0      |  |  |  |
| Endocrinology                              |                                                                                                    |     | 0        | ,      |  |  |  |
| Gastrology                                 |                                                                                                    | 0   | с        |        |  |  |  |
| Joint Therapist                            |                                                                                                    |     |          |        |  |  |  |
| Maxillo Facial                             |                                                                                                    |     |          |        |  |  |  |
| Neurology                                  |                                                                                                    | 12h | 1h       | 10min  |  |  |  |
| 🕑 Nurse                                    |                                                                                                    | _   | _        | _      |  |  |  |
| Obstretics and Gynaecolo                   |                                                                                                    | •   | •        | •      |  |  |  |
| <ul> <li>Occupational Therapist</li> </ul> |                                                                                                    |     |          |        |  |  |  |
| Oncology                                   |                                                                                                    |     |          |        |  |  |  |
| Other                                      |                                                                                                    |     |          |        |  |  |  |
| Pharmacists                                |                                                                                                    |     |          |        |  |  |  |
| Physician                                  |                                                                                                    |     |          |        |  |  |  |
| Physiotherapist                            | Communication Consultant Oblegnosis Ofamily IICNARC Olmaging Oinfection Invesive Lines Medications ONutrition Outcome Measures Opain OProcedures |     | _        |        |  |  |  |
| Plastic                                    | Referral Requests Results Sedeston Pause                                                                                                    | (   | A        |        |  |  |  |
| Psychiatry                                 |                                                                                                    |     |          |        |  |  |  |
|                                            |                                                                                                    |     | Validate | Cancel |  |  |  |

Rys. 76

Kliknij Zatwierdź.

W ten sposób notatka zostaje zatwierdzona. Symbol 比 znika z notatki.